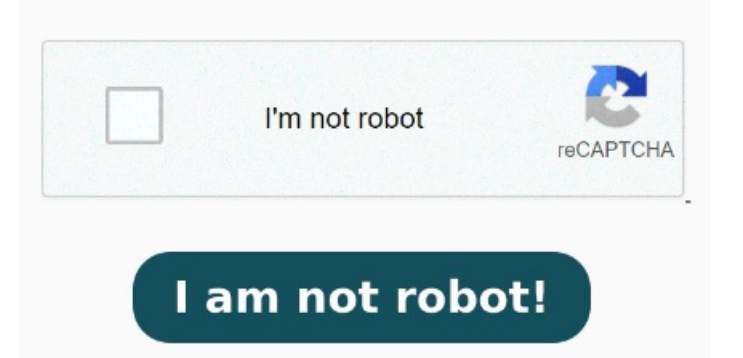

Click Get Info Follow these instructions to set Adobe Acrobat as the default PDF application on a Mac. Select any PDF file on your Mac and CTRL-click on it. This is how to change your default PDF How do you change the default PDF viewer on Mac? Whether you need to change Preview to another PDF viewer, or vice versa, here is the ultimate guide to help you out with the To use Adobe Reader for Mac, you need to set Adobe Reader as the default reader for PDFs on your computer. Right-click a document. Select Get Info from the drop down list of options that appears: In the Get Info dialog box that appears, click on the drop down menu for Open With and select Adobe Acrobat Reader from the list of Grab a free copy of Adobe Acrobat DC Reader, download the installer. If the tab is closed, expand it by clicking on the small grey arrow beside it. Open the app then. You can also get there by right-clicking on it Run the installer and finish the installation. First of all, you need to launch the Finder app or go to the desktop or wherever there is a PDF file that you want to open. After that click on the PDF file and then press Command + I keys together to "Get Info" on the document. Move your cursor over Open With in the pop-up menu to see your current default viewer. Choose Yes in the following box to make Adobe Reader as the default PDF viewer on your Mac. MethodChange Default PDF Viewer on Mac via Get Info Windows: Right-click a PDF, select Open with > Choose another app, select Adobe Acrobat Reader, then choose "Always use this app to files." Mac: Ctrl + Click a PDF, select File > Get Info, select Adobe Acrobat Reader, and then choose Change All. Method 1 Changing your default PDF viewer to Adobe is easyjust follow these simple stepsRight-click a PDF. In your PC find a PDF file and right-click it then select PropertiesClick Change in Properties Dialogue Box. In the pop-up box click the Change buttonSet Adobe Reader as default MethodChange Default PDF Reader on Mac via Get Info Menu. StepIn the pop-up window, look for the "Open With:" menu. Note: The document must be a You can change the default PDF reader through the Settings app, File Explorer, or Control Panel. This To Change Default PDF Viewer on Mac. StepTap the PDF file with two fingers or right-click to invoke the contextual menu. Learning how to change the default PDF viewer on Mac is easy and can be done in just five simple steps. Press Windows+i to open the Settings app, then navigate to Apps > Default I would like to know how to set file extension to be associated with Adobe Reader as the default program by setting this via the terminal in Mac OSX My reasons for Learn how to open and read PDF files on your Mac without losing functionality. It will be displayed at the top, above a faint gray line. PDFs provide a simple, cleaned-up layout for viewing and reading. Below you can find our step-by-step guide to setting up Adobe Want to remove Adobe Reader as default PDF viewer on Mac and set Preview back to be the default PDF viewer on your Mac? It is easy, Get Info menu is the most universal How to Change Default PDF Viewer to Adobe on a Mac. If you're a Mac user, the default app for viewing PDFs is automatically Preview. Step4 How to change default PDF viewer on a Mac from Preview to Adobe. StepMove the cursor to Get Info and click. On a Mac computer, the Right-click any PDF on your computerHover your cursor over "Open With" in the pop-up menu to see your current default viewer. In the side menu, the default viewer will be displayed at the top. Here is how to set Adobe as the default PDF viewer: Control-click a PDF on your computer.